## How to Add a "BLOG" Page to Your FTH Website

Login as Site Administrator, Click on 'Launch Admin Console'

On the Select a Module Dropdown menu, select 'Custom Web Pages'

| Site Administration                   |                            |                 |                                            |             |                                | ×        |
|---------------------------------------|----------------------------|-----------------|--------------------------------------------|-------------|--------------------------------|----------|
| Make any changes to save all changes. | your website using this    | administration  | n area. Be sure to click the "Sav          | e" button a | at the bottom of the window to |          |
|                                       | S                          | elect a Module  | ✓ Website Settings                         |             |                                |          |
|                                       |                            |                 | Membership Management                      |             |                                | <u> </u> |
| Basic Settings                        | Appearance Hom             | e Page          | Email & Contact Forms<br>Custom Web Pages  | I Links     | Floater Messages               |          |
| Access Settings                       | Administrator Info         | Website S       | File Manager                               |             |                                |          |
| The following are th                  | e basic club information a | and configurati | Meeting Agenda Settings<br>Dues Management | , and runni | ing.                           |          |

## then Select 'Create New Page'

| reate as many custom web pages / links as you like. Be sure to click the "Save" button at the bottom of the indow to save all changes. <u>Less</u><br>to edit or remove an existing web page / link, first select the page you want to edit or remove. If removing the age, then click the "Delete Page" button.<br>The oreate a <b>link only</b> , enter the URL in the "Your Web Page Content" area and the link title as the "Web Page tle", then select Public, Members Only or Officers Only Access—this determines under which left menu your link placed. ( <i>NOTE: Unlisted links are not permitted.</i> ) Keep all other fields <b>blank</b> .<br><b>Select Web Page:</b> Create New Page the List Deleted Pages<br><b>Creating new page.</b><br><b>Your Web Page Content / or Link URL:</b> Web Page Tools: Select a Tool <b>()</b><br><b>Your Web Page Content / or Link URL:</b> Web Page Tools: Select a Tool <b>()</b><br><b>Normal</b> Font <b>Normal () () () () () () () ()</b>                                                                                                    | ustom Web Pages                                                                                                    |                                                                                                    |
|----------------------------------------------------------------------------------------------------|----------------------------------------------------------------------------------------------------|----------------------------------------------------------------------------------------------------|
| indow to save all changes. ▲ Less ▲<br>p edit or remove an existing web page / link, first select the page you want to edit or remove. If removing the<br>age, then click the "Delete Page" button.<br>p create a link only, enter the URL in the "Your Web Page Content" area and the link title as the "Web Page<br>tle", then select Public, Members Only or Officers Only Accessthis determines under which left menu your link<br>placed. (NOTE: Unlisted links are not permitted.) Keep all other fields blank.<br>Select Web Page: Create New Page 	List Deleted Pages<br>Creating new page.<br>Custom Web Page/Link Settings Appearance<br>Your Web Page Content / or Link URL: Web Page Tools: Select a Tool<br>Select a Tool<br>Select a Tool<br>Web Page Tools: Select a Tool<br>Select a Tool<br>Mormal 	Font 	Size<br>Size<br>Size                                            | eate as many custom web pages / links as you like. Be sure                                                                                                    | to click the "Save" button at the bottom of the                                                                                     |
| e deit or remove an existing web page / link, first select the page you want to edit or remove. If removing the<br>age, then click the "Delete Page" button.<br>the oreate a <b>link only</b> , enter the URL in the "Your Web Page Content" area and the link title as the "Web Page<br>the", then select Public, Members Only or Officers Only Accessthis determines under which left menu your link<br>placed. (NOTE: Unlisted <u>links</u> are not permitted.) Keep all other fields <b>blank</b> .<br>Select Web Page: Create New Page • List Deleted Pages<br>Creating new page.<br>Custom Web Page/Link Settings Appearance<br>Your Web Page Content / or Link URL: Web Page Tools: Select a Tool •                                                                                                    | ndow to save all changes. 🔺 Less 🔺                                                                                                    |                                                                                                    |
| be create a link only, enter the URL in the "Your Web Page Content" area and the link title as the "Web Page tie", then select Public, Members Only or Officers Only Accessthis determines under which left menu your link placed. (NOTE: Unlisted links are not permitted.) Keep all other fields blank. Select Web Page: Create New Page Content / Determines Creating new page. Custom Web Page/Link Settings Appearance Your Web Page Content / or Link URL: Web Page Tools: Select a Tool C Source Content / or Link URL: Web Page Tools: Select a Tool C Source Content / or Link URL: Web Page Tools: Select a Tool C                                                                                                    | edit or remove an existing web page / link, first select the p<br>age, then click the "Delete Page" button.                                                                                              | age you want to edit or remove. If removing the                                                                                     |
| Select Web Page: Create New Page   Custom Web Page/Link Settings   Appearance   Your Web Page Content / or Link URL:   Web Page Tools:   Select a Tool   Source     Image:     Image:  <                                                                                                    | create a <b>link only</b> , enter the URL in the "Your Web Page C<br>ile", then select Public, Members Only or Officers Only Acce<br>placed. (NOTE: Unlisted <u>links</u> are not permitted.) Keep all o | ontent" area and the link title as the "Web Page<br>ssthis determines under which left menu your link<br>ther fields <b>blank</b> . |
| Creating new page.          Custom Web Page/Link Settings       Appearance         Your Web Page Content / or Link URL:       Web Page Tools:         Source       Image: Image: Imag  | Select Web Page: Create New Page                                                                                                    | List Deleted Pages                                                                                                    |
| Custom Web Page/Link Settings     Appearance       Your Web Page Content / or Link URL:     Web Page Tools:     Select a Tool       Image: Source     Image: Image: Imag | reating new page                                                                                                    |                                                                                                    |
| Custom Web Page/Link Settings       Appearance         Your Web Page Content / or Link URL:       Web Page Tools:       Select a Tool         Source       Image: Source       Image: Select a Tool       Image: Select a Tool       Image: Select a Tool         Image: Source       Image: Select a Tool       Image: Select a Tool       Image: Select a Tool       Image: Select a Tool       Image: Select a Tool         Image: Source       Image: Select a Tool       Image: Select a Tool <td>reating new page.</td> <td></td>                                                                                                    | reating new page.                                                                                                    |                                                                                                    |
| Your Web Page Content / or Link URL:Web Page Tools:Select a Tool $\bigcirc$ Source $\bigcirc$ $\bigcirc$ $\bigcirc$ $\bigcirc$ $\bigcirc$ $\bigcirc$ $\bigcirc$ $\bigcirc$ $\bigcirc$ $\bigcirc$                                                                                                    | Custom Web Page/Link Settings Appearance                                                                                                    |                                                                                                    |
| $ \hline \bullet Source \ \hline \bullet & \bullet & \bullet & \bullet & \bullet & \bullet & \bullet & \bullet & \bullet & \bullet$                                                                                                    | Your Web Page Content / or Link URL:                                                                                                    | Web Page Tools: Select a Tool \$                                                                                                    |
| □ · = ○ Ω ▷ □ ○ ○ □ □ □       □ □ □ □ □       □ □ □ □       □ □ □       □ □       □ □       □ □       □ □       □ □       □ □       □ □       □ □       □ □       □ □       □ □       □ □       □ □       □ □       □ □       □ □       □ □       □ □       □ □       □ □       □ □       □ □       □ □       □ □       □ □       □ □       □ □       □ □       □ □       □ □       □ □       □ □       □ □       □ □       □ □       □ □       □ □       □ □       □ □       □ □       □ □       □ □       □ □       □ □       □ □       □ □       □ □       □ □       □ □       □ □       □ □       □ □       □ □       □ □       □ □       □ □       □ □       □ □       □ □       □ □       □ □       □ □       □ □       □ □       □ □       □ □       □ □       □ □       □ □       □ □       □ □       □ □       □ □       □ □       □ □       □ □       □ □       □ □       □ □       □ □       □ □       □ □       □ □       □ □       □ □       □ □       □ □       □ □       □ □       □ □       □ □       □ □       □ □       □ □       □ □       □       □ □       □       □ □       □       □                                                                                                    | 💿 Source 🔯 😹 🕤 🛍 🔯 🖾 🔎 🎭                                                                                                    | $ \begin{array}{ c c c c c c c c c c c c c c c c c c c$                                                                             |
| Styles - Normal - Font - Size                                                                                                    | 🔲 🗐 - Ξ 🥯 Ω 🗏 🍘 💋 🛅 🖽 🗄 🗐                                                                                                    | 별 )) 🐺 톰 홈 클 트 MI IA                                                                                                    |
|                                                                                                    | 🤫 🖷 🎦 Styles 🔸 Normal 🔸 Font 🔸                                                                                                    | Size •                                                                                                    |
|                                                                                                    |                                                                                                    |                                                                                                    |
|                                                                                                    |                                                                                                    |                                                                                                    |
|                                                                                                    |                                                                                                    |                                                                                                    |
|                                                                                                    |                                                                                                    |                                                                                                    |
|                                                                                                    |                                                                                                    |                                                                                                    |
|                                                                                                    |                                                                                                    |                                                                                                    |
|                                                                                                    |                                                                                                    |                                                                                                    |
|                                                                                                    |                                                                                                    | Paragraphs: 0, Words: 0, Characters (including HTML): 0                                                                             |
| Paragraphs: 0, Words: 0, Characters (including HTML): 0                                                                                                    | 1 Note: Custom web page content has a limit of 65535 characters                                                                                                    |                                                                                                    |
| Paragraphs: 0, Words: 0, Characters (including HTML): 0                                                                                                    |                                                                                                    |                                                                                                    |
| Paragraphs: 0, Words: 0, Characters (including HTML): 0<br>Note: Custom web page content has a limit of 65535 characters.<br>Click the state including the editing area to/from full screen.                                                                                                    | <ul> <li>Click the <sup>™</sup><sub>2</sub> icon above to maximize the editing area to/from</li> </ul>                                                                                                   | full screen.                                                                                                    |
| Paragraphs: 0, Words: 0, Characters (including HTML): 0<br>Note: Custom web page content has a limit of 65535 characters.<br>Click the significant above to maximize the editing area to/from full screen.<br>Click the significant above to (1) upload an image/photo to the server & then (2) insert it.                                                                                                    | <ul> <li>Click the static icon above to maximize the editing area to/from</li> <li>Click the static icon above to (1) upload an image/photo to the</li> </ul>                                            | full screen.<br>server & then (2) insert it.                                                                                        |

| •                                                                                        |                                                                                                    |                                                                                                    |                                                                                  |
|------------------------------------------------------------------------------------------|----------------------------------------------------------------------------------------------------|----------------------------------------------------------------------------------------------------|----------------------------------------------------------------------------------|
| This title will appear in the<br>is what is shown in the ap<br>controlled by the Page Ty | e page tab or title bar of the l<br>propriate left side menu for<br>pe setting, below.                   | browser and helps with the sea<br>pages that are set as Public, N                                                   | arch engine ranking. This title also<br>Members Only, or Officers Only, as       |
| Relocate this Web Page's M                                                               | Menu Entry                                                                                               | Menu Entry Position #                                                                                               |                                                                                  |
| Select New Position of M                                                                 | lenu Entry 🗘                                                                                             | 4                                                                                                    |                                                                                  |
| Use the drop down to spe<br>If you instead set the posi<br>is used to sort the custom    | cify a new position for this w<br>tion # manually and then clio<br>menu entries by Menu Pos              | veb page's menu entry. (NOTE<br>ck <b>Save</b> , note that the position<br>ition # 1st, and Alphabetically 2        | : This takes effect *immediately*.)<br># is a positive whole number that<br>2nd. |
| Veb Page Name                                                                            |                                                                                                    |                                                                                                    |                                                                                  |
| blog.html                                                                                |                                                                                                    |                                                                                                    |                                                                                  |
| This will be the name of y<br>".html" will automatically b<br>For example: http://portma | our web page that is part of<br>be appended to the end of th<br>acquarie.toastmastersclubs.              | the URL that is shown in the a<br>ne name.<br>org/mypage.html.                                                      | ddress bar of the browser. The                                                   |
| Neb Page Description                                                                     |                                                                                                    |                                                                                                    |                                                                                  |
| Blog information from our                                                                | members. See what has I                                                                                  | been happening, achieveme                                                                                           | nts and future meetings.                                                         |
| This will be description of<br>for the search engines.                                   | your web page used in the r                                                                              | meta tag. An accurate descript                                                                                      | ion will help with the page ranking                                              |
| Veb Page Keywords                                                                        |                                                                                                    |                                                                                                    |                                                                                  |
| blog, news, speech, achie                                                                | evements                                                                                                 |                                                                                                    |                                                                                  |
| These keywords will also                                                                 | help with the page ranking i                                                                             | n the search engines.                                                                                               |                                                                                  |
| Neh Pare Reference Notes                                                                 |                                                                                                    |                                                                                                    |                                                                                  |
| <ul> <li>For example, these notes<br/>Also, you might leave note</li> </ul>              | could contain reference info<br>es for someone to know how                                               | ormation on widgets, flash, or o<br>v to swap out or insert photos,                                                 | ther special features you used.<br>or where to find them.                        |
|                                                                                          |                                                                                                    |                                                                                                    |                                                                                  |
| Select the Page Type for<br>this Custom Page / Link:                                     | Public Access (Listed in<br>Members Only Access (<br>Officers Only Access (Li<br>Unlisted Access (Not in | Main Menu for everyone.)<br>(Listed in Members Only men<br>isted in Members Only menu<br>menu & only accessible via | nu.)<br>I.)<br>link.)                                                            |

This will give you a Blog entry on the Main Menu on the websites front page.

## Why is this important?

Google uses various techniques to sort websites higher up their search results. Currently, they are paying attention to active Blog pages. For example, if I searched for "toastmasters northern beaches", the clubs with active Blog pages will appear higher than other clubs in Areas 8 or 22 that don't and you may get the visitor.

(While you're there, check to ensure that no old information has been left on the web site.)